# **SAP Best Practices**

SAP ECC 5.00 Octubre 2005 Español

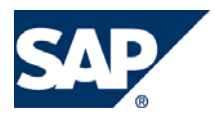

# Creación y Actualización de Descuentos.

**Business Process Procedure** 

SAP AG Neurottstr. 16 69190 Walldorf Germany

#### Copyright

© Copyright 2005 SAP AG. All rights reserved.

No part of this publication may be reproduced or transmitted in any form or for any purpose without the express permission of SAP AG. The information contained herein may be changed without prior notice.

Some software products marketed by SAP AG and its distributors contain proprietary software components of other software vendors.

Microsoft, Windows, Outlook, and PowerPoint are registered trademarks of Microsoft Corporation.

IBM, DB2, DB2 Universal Database, OS/2, Parallel Sysplex, MVS/ESA, AIX, S/390, AS/400, OS/390, OS/400, iSeries, pSeries, zSeries, z/OS, AFP, Intelligent Miner, WebSphere, Netfinity, Tivoli, and Informix are trademarks or registered trademarks of IBM Corporation in the United States and/or other countries.

Oracle is a registered trademark of Oracle Corporation.

UNIX, X/Open, OSF/1, and Motif are registered trademarks of the Open Group.

Citrix, ICA, Program Neighborhood, MetaFrame, WinFrame, VideoFrame, and MultiWin are trademarks or registered trademarks of Citrix Systems, Inc.

HTML, XML, XHTML and W3C are trademarks or registered trademarks of W3C®, World Wide Web Consortium, Massachusetts Institute of Technology.

Java is a registered trademark of Sun Microsystems, Inc.

JavaScript is a registered trademark of Sun Microsystems, Inc., used under license for technology invented and implemented by Netscape.

MaxDB is a trademark of MySQL AB, Sweden.

SAP, R/3, mySAP, mySAP.com, xApps, xApp, and other SAP products and services mentioned herein as well as their respective logos are trademarks or registered trademarks of SAP AG in Germany and in several other countries all over the world. All other product and service names mentioned are the trademarks of their respective companies. Data contained in this document serves informational purposes only. National product specifications may vary.

These materials are subject to change without notice. These materials are provided by SAP AG and its affiliated companies ("SAP Group") for informational purposes only, without representation or warranty of any kind, and SAP Group shall not be liable for errors or omissions with respect to the materials. The only warranties for SAP Group products and services are those that are set forth in the express warranty statements accompanying such products and services, if any. Nothing herein should be construed as constituting an additional warranty.

#### Íconos

| Icono        | Significado   |
|--------------|---------------|
| Δ            | Importante    |
|              | Ejemplo       |
| $\mathbf{P}$ | Nota          |
| <b>Ø</b>     | Recomendación |
| (SYII)       | Sintaxis      |

# Convenciones Tipográficas

| Formato                    | Descripción                                                                                                    |  |  |  |  |  |  |
|----------------------------|----------------------------------------------------------------------------------------------------|--|--|--|--|--|--|
| Texto ejemplo              | Palabras o caracteres que aparecen en la pantalla de usuario. Incluye títulos de pantalla, etiquetas de campo y botones, así como nombres de menú, rutas y opciones.                                                                                         |  |  |  |  |  |  |
|                            | Referencias con otra documentación.                                                                                                    |  |  |  |  |  |  |
| Texto ejemplo              | Palabras enfatizadas o expresiones en el cuerpo del texto, títulos de gráficos y tablas.                                                                                                    |  |  |  |  |  |  |
| TEXTO EJEMPLO              | Nombres de elementos en el sistema. Incluye nombres de reportes,<br>nombres de programas, códigos de transacciones, nombres de tabla y<br>palabras clave individuales de un lenguaje de programación acompañadas<br>por texto, por ejemplo SELECT e INCLUDE. |  |  |  |  |  |  |
| Texto ejemplo              | Salida en la pantalla de usuario. Incluye nombres de archivo/directorio y<br>sus rutas, mensajes, código fuente, nombres de variables y parámetros,<br>así como nombres de instalación, actualización y herramientas de base de<br>datos.                    |  |  |  |  |  |  |
| Texto ejemplo              | Funciones del teclado, por ejemplo F2 o la tecla Enter                                                                                                    |  |  |  |  |  |  |
| Texto ejemplo              | Entrada exacta de usuario. Son palabras o caracteres que usted debe<br>ingresar en el sistema exactamente igual a lo especificado en la<br>documentación.                                                                                                    |  |  |  |  |  |  |
| <texto ejemplo=""></texto> | Entrada variable de usuario. Palabras y caracteres entre < > deben ser reemplazadas por las entradas apropiadas antes de ingresar al sistema.                                                                                                    |  |  |  |  |  |  |

# Índice

| Íconos                                                | 3  |
|-------------------------------------------------------|----|
| Convenciones Tipográficas                             | 3  |
| Crear condición de Descuento.                         | 5  |
| Uso                                                   | 5  |
| Modificar una condición de precio                     | 9  |
| Borrado de una condición de precio                    | 11 |
| Re-activación de una condición de precio              | 14 |
| Visualizar Modificaciones de un registro de condición | 15 |

# Crear condición de Descuento.

#### Uso.

La forma de capturar un descuento al igual que un precio es a través de la técnica de condiciones, en la cual

Nota: Cuando esté trabajando en su sistema utilice sus propios datos de Cliente, Material, Organización de ventas y Canal de distribución configurado para su empresa.

#### Procedimiento.

**SAP Easy Access** 

1. Inicie la transacción utilizando la ruta del menú o el código de transacción:

| Menú SAP ECC          | Logística $\rightarrow$ Comercial $\rightarrow$ Datos Maestros $\rightarrow$ Condiciones $\rightarrow$ Selección mediante clase de condición $\rightarrow$ Crear |
|-----------------------|----------------------------------------------------------------------------------------------------|
| Código de Transacción | VK11                                                                                                    |

| 💽 🖻   🏷   📇 Otro menú   😹 🔀 🥒   💌 🔺   🚱 Cre | ear rol 🛛 🕼                                                                                                    |
|---------------------------------------------|----------------------------------------------------------------------------------------------------|
| ▽ 🔂 Favoritos                               |                                                                                                    |
| VENTAS                                      | •                                                                                                    |
| BEST PRACTICE                               |                                                                                                    |
| V 🗋 WAREHOUSE                               | 7.0                                                                                                    |
| Interpretation                              | Constant Constant                                                                                                    |
| 🗢 🔂 Menú SAP                                | A. March                                                                                                    |
| Oficina                                     | a har                                                                                                    |
| Componentes multiaplicaciones               |                                                                                                    |
| V 🔂 Logística                               |                                                                                                    |
| Gestión de materiales                       | Constantion of                                                                                                    |
| V 🔁 Comercial                               | Contraction of the local division of the local division of the loc |
| V 🖸 Datos maestros                          | States and states of                                                                                                    |
| Desductor                                   | A second                                                                                                    |
|                                             | and the second second s |
| VK31 - Crear                                | :                                                                                                    |
| VK34 - Crear con modelo                     |                                                                                                    |
| VK32 - Modificar                            |                                                                                                    |
| VK33 - Visualizar                           | the New York Constant                                                                                                    |
| Selección mediante clase de condición       | CALCULAR STREET                                                                                                    |
| VK11 - Crear                                |                                                                                                    |
| 🕅 VK14 - Crear con modelo                   |                                                                                                    |
| 💬 VK12 - Modificar                          | We are a strength and a                                                                                                    |
| 🔗 VK13 - Visualizar                         | and the second                                                                                                    |
| Selección vía índice                        | and the second second                                                                                                    |
| 👂 🧰 Lista                                   |                                                                                                    |
| 👂 🛄 Bonificación en especie                 | Sec. 4                                                                                                    |
| Archivo                                     |                                                                                                    |
| Mensajes                                    | You Co                                                                                                    |
| Acuerdos                                    |                                                                                                    |
| P Gros                                      | · 0000                                                                                                    |

2. En la pantalla *Crear registro de condición*, ingrese los datos necesarios y/o siga las instrucciones de acuerdo a la siguiente tabla:

| Nombre de Campo    | Descripción | Acciones y Valores | Comentarios                                     |
|--------------------|-------------|--------------------|-------------------------------------------------|
| Clase de Condición |             | Z001.              | Capture la condición de descuento que requiera. |

Se crearon 4 condiciones especiales de Descuentos.

- Z001 Descuentos Detallistas.
- Z002 Descuento Mayoreo.
- Z003 Descuento Super Mayoreo.
- Z004 Descuento Apertura.

|     | <u>C</u> ondición | <u>T</u> ratar | <u>P</u> asar a | <u>D</u> etalles | <u>E</u> ntorno | <u>S</u> istema | <u>A</u> yuda |
|-----|-------------------|----------------|-----------------|------------------|-----------------|-----------------|---------------|
| C   | 8                 |                | Ē               | 1                | 😋 🙆             | 😣   📮           | 日日 日          |
| С   | rear re           | gistr          | o de c          | ondició          | ón              |                 |               |
| E   | Info cond         | dición         | Combinac        | ión claves       | ]               |                 |               |
|     |                   |                |                 |                  |                 |                 |               |
|     |                   |                |                 |                  |                 |                 |               |
| Cla | ise de cond       | lición         | Z001            | Descue           | nto Detallis    | sta             |               |
|     |                   |                |                 |                  |                 |                 |               |

3. Haga clic en el botón Continuar o seleccione el botón

Combinación claves

4. Seleccione la combinación Clte con stat.liberación

| Crear registro de condición |                                   |  |  |  |  |  |  |  |  |
|-----------------------------|-----------------------------------|--|--|--|--|--|--|--|--|
| Info condición Con          | Info condición Combinación claves |  |  |  |  |  |  |  |  |
|                             |                                   |  |  |  |  |  |  |  |  |
|                             |                                   |  |  |  |  |  |  |  |  |
| Clase de condición          | 2001 Descuento Detallista         |  |  |  |  |  |  |  |  |
|                             | 🖙 Combinación claves 🛛 🛛 🗸        |  |  |  |  |  |  |  |  |
|                             | Cliente c/stat.liberación         |  |  |  |  |  |  |  |  |
|                             |                                   |  |  |  |  |  |  |  |  |

5. Ingrese los datos necesarios y/o siga las instrucciones de acuerdo a la siguiente tabla:

| Nombre de Campo           | Descripción | Acciones y Valores | Comentarios                                                 |
|---------------------------|-------------|--------------------|-------------------------------------------------------------|
| Organización de<br>Ventas |             | BP01               |                                                             |
| Canal de<br>Distribución  |             | 01                 |                                                             |
| Cliente                   |             | C6100              | Indique los datos de<br>cliente de acuerdo a su<br>empresa. |
| Importe                   |             | 100                | Debe ingresar el<br>porcentaje de descuento                 |
| Válido de                 |             | 01.05.2007         | Inicio de Validez de la<br>condición de descuento           |
| Válido a                  |             | 31.12.9999         | Fecha fin de Validez de<br>la condición de<br>descuento     |

| 4 | <u>C</u> ondición       | <u>T</u> ra | tar <u>P</u> asa | ir a <u>D</u> etalle: | s <u>E</u> r | ntorno D                | ete <u>r</u> minaciór | n de pre | cio <u>S</u> i | istem | а        | <u>А</u> уц | ıda        |      |      |   |      |   |     |    |            |   |
|---|-------------------------|-------------|------------------|-----------------------|--------------|-------------------------|-----------------------|----------|----------------|-------|----------|-------------|------------|------|------|---|------|---|-----|----|------------|---|
| • | 2                       |             |                  | 10                    | 3   (        | ଚ 🙆 🚷                   | ₿ <b>₿</b>            | 18 I 🏵   | i 🖸 🖞          | 3     |          | <u>*</u>    | 🄁 I 🔞 🖣    |      |      |   |      |   |     |    |            |   |
| C | rear De                 | s           | uento            | Detallis              | sta (        | Z001):                  | Entrad                | la ráp   | oida           |       |          |             |            |      |      |   |      |   |     |    |            |   |
| £ | 3 🕄 🖪                   | ß           | <b>1</b>         | 2   🖪 🖫               | 3 28         | 🏂   🚨                   | l 🖻                   |          |                |       |          |             |            |      |      |   |      |   |     |    |            |   |
|   | Organizac<br>Canal dist | ión<br>ribu | ventas<br>ción   | BP01<br>01            |              | Org. Vta L<br>Auto Serv | JRMAN Mexi<br>icios   | c        |                |       |          |             |            |      |      |   |      |   |     |    |            |   |
|   | Cliente c/sta           | t.lib       | eración          |                       |              |                         |                       |          |                |       |          |             |            |      |      |   |      |   |     |    |            |   |
|   | Cliente                 | S           | Denomina         | ación                 | S.           | Importe                 |                       | Un. J    | por            | UM    | <b>२</b> | R           | /álido de  | а    |      | I | C E. | T | . E | Co | FeValFijad | D |
|   | 380                     |             | Cliente1 P       | rueba URMA            | N            |                         | 30.000-               | %        |                | 1     | ۹.       |             | 20.07.2007 | 3.12 | 9999 |   |      |   |     |    |            |   |
|   | м                       |             |                  |                       |              |                         |                       |          |                |       |          |             |            |      |      |   |      |   |     |    |            |   |
|   | -/                      |             |                  |                       |              |                         |                       |          |                |       |          |             |            |      |      |   |      |   |     |    |            |   |

- 6. Haga clic en *Continuar* v oprima la tecla Enter.
- 7. Haga clic en Grabar 🖳

#### **Resultados**

El sistema genera un mensaje donde indica que se grabó el registro de la condición, este registro de descuento será tomado en cuenta cada vez que se capture un pedido para este cliente en la fecha de validez indicada.

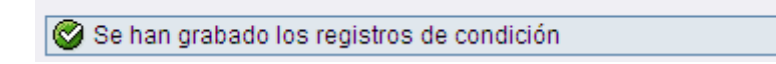

# Modificar una condición de precio.

El procedimiento para modificar una condición de precio por descuento es similar para cada uno los acuerdos comerciales, en la modificación se pueden hacer operaciones de actualización de importes, fechas de validez e incluso borrar las condiciones de precio.

#### Procedimiento.

1.- Inicie la transacción utilizando la ruta del menú o el código de transacción:

| Menú SAP ECC          | Logística $\rightarrow$ Comercial $\rightarrow$ Datos Maestros $\rightarrow$ Condiciones $\rightarrow$ Selección mediante clase de condición $\rightarrow$ Modificar. |
|-----------------------|----------------------------------------------------------------------------------------------------|
| Código de Transacción | VK12                                                                                                    |

| SAP Easy Access                                            |
|------------------------------------------------------------|
| 💽 🔄   🏷   👫 Otro menú   😹 🔀 🥒   💌 🔺   🚺 Cr                 |
|                                                            |
|                                                            |
| BEST PRACTICE                                              |
|                                                            |
| 👂 🗀 transportacion                                         |
| 🗢 🔂 Menú SAP                                               |
| Oficina                                                    |
| Componentes multiaplicaciones                              |
|                                                            |
| Gestión de materiales                                      |
| Comercial                                                  |
| Datos maestros                                             |
| P Interfocutor conterctar                                  |
|                                                            |
| VK31 - Crear                                               |
| VK34 - Crear con modelo                                    |
| VK32 - Modificar                                           |
| 🛇 VK33 - Visualizar                                        |
| 🗢 🔂 Selección mediante clase de ceridición                 |
| 💬 VK11 - Crear                                             |
| VIK14 - Crear cov modelo                                   |
| VK12 - Modificar                                           |
| VK13-Visualizar                                            |
| Seleccion via indice                                       |
| <ul> <li>Lista</li> <li>Depificación en especie</li> </ul> |
| <ul> <li>Archivo</li> </ul>                                |
| 👂 🧰 Mensajes                                               |
| Acuerdos                                                   |
| Otros                                                      |
|                                                            |

# Borrado de una condición de precio.

El procedimiento para borrar una condición de precio es similar para cada uno los acuerdos comerciales, se mostrará solo un ejemplo con una de los condiciones de precio explicadas anteriormente en la creación.

#### Procedimiento.

1.- Inicie la transacción utilizando la ruta del menú o el código de transacción:

| Menú SAP ECC          | Logística $\rightarrow$ Comercial $\rightarrow$ Datos Maestros $\rightarrow$ Condiciones $\rightarrow$ Selección mediante clase de condición $\rightarrow$ Modificar. |
|-----------------------|----------------------------------------------------------------------------------------------------|
| Código de Transacción | VK12                                                                                                    |

2.- En la pantalla *Modificar registros de condición*, ingrese los datos necesarios y/o siga las instrucciones de acuerdo a la siguiente tabla:

| Nombre de Campo    | Descripción | Acciones y Valores | Comentarios                         |
|--------------------|-------------|--------------------|-------------------------------------|
| Clase de Condición |             | Z001               | Seleccione la condición a modificar |

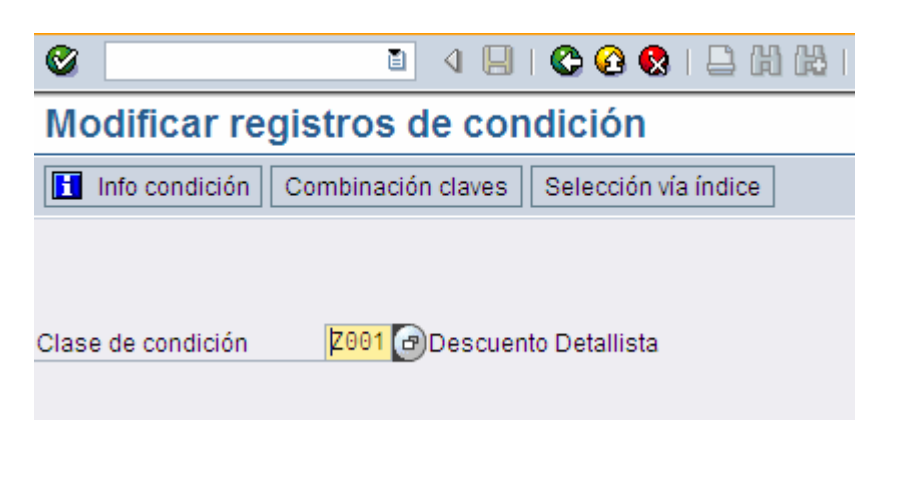

- 3.- Haga clic en el botón Continuar Combinación claves
- 4.- Seleccione el tipo de condición *Cliente con stat.liberación*
- 5.- Ingrese los datos necesarios y/o siga las instrucciones de acuerdo a la siguiente tabla:

| Nombre de Campo           | Descripción | Acciones y Valores | Comentarios |
|---------------------------|-------------|--------------------|-------------|
| Organización de<br>Ventas |             | BP01               |             |
| Canal de                  |             | 01                 |             |

|                                       | Distribución                                 |                 |                      |                                   |
|---------------------------------------|----------------------------------------------|-----------------|----------------------|-----------------------------------|
|                                       | Cliente                                      |                 |                      | Puede dejar el cliente en blanco. |
| ـــــــــــــــــــــــــــــــــــــ | - disión Tartas Danara Oistan                | - Aunste        |                      |                                   |
| <u>C</u> 0                            | ndicion <u>Tratar P</u> asara <u>S</u> istem | a <u>A</u> yuda |                      |                                   |
| 0                                     | L 4 1                                        | 🗄 i 😋 🙆 🚱 i 🗄   | 300000               | 🕱 🔁   🔞 📑                         |
| Des                                   | scuento Detall (Z001)                        | modif.: Selec   | ción                 |                                   |
| ٠                                     | 🚯 🔁 🚹 Info condición                         |                 |                      |                                   |
| Organ                                 | ización ventas                               | BP01 🗃          | Org. Vta URMAN Mexic |                                   |
| Canal                                 | distribución                                 | 01              | Auto Servicios       |                                   |
| Client                                | e                                            |                 | а                    | ⇒                                 |
| Status                                | de liberación                                |                 | а                    | •                                 |
| Válido                                | el                                           | 18.07.2007      |                      |                                   |
|                                       |                                              |                 |                      |                                   |
|                                       |                                              |                 |                      |                                   |
|                                       |                                              |                 |                      |                                   |

Nota: Puede dejar en blanco el campo de cliente para que el sistema despliegue todas las condiciones dadas de alta

6.- Haga clic en *Ejecutar* 🕑 u oprima la tecla F8.

| <u>C</u> ondición <u>T</u> ratar <u>P</u> asar a <u>S</u> istema | a <u>A</u> yuda |                                        |  |  |  |  |  |  |  |  |  |  |
|------------------------------------------------------------------|-----------------|----------------------------------------|--|--|--|--|--|--|--|--|--|--|
| 8 I I I                                                          | 3   😋 🙆 🚷   🗅 🖡 | 1 H2   20 40 40 40   💥 🗾 1 🚱 📑         |  |  |  |  |  |  |  |  |  |  |
| Descuento Detall (Z001) modif.: Selección                        |                 |                                        |  |  |  |  |  |  |  |  |  |  |
| 🕒 🚸 🔁 🚹 Info condición                                           |                 |                                        |  |  |  |  |  |  |  |  |  |  |
| Organización ventas<br>Canal distribución<br>Cliente             | βP01 🕝<br>01    | Org. Vta URMAN Mexic<br>Auto Servicios |  |  |  |  |  |  |  |  |  |  |
| Status de liberación<br>Válido el                                | 18.07.2007      | a 🖻                                    |  |  |  |  |  |  |  |  |  |  |
|                                                                  |                 |                                        |  |  |  |  |  |  |  |  |  |  |

7.- Marque la condición que desea borrar oprimiendo el botón a un lado del campo material

| M | Modificar Descuento Detallista (Z001): Entrada rápida |               |            |   |         |     |     |    |   |   |        |  |  |  |  |
|---|-------------------------------------------------------|---------------|------------|---|---------|-----|-----|----|---|---|--------|--|--|--|--|
| 3 | a 🕄 🖻   👟 🋅 🗷   🖬 🖫 🕂 🏂   🎿   🖻                       |               |            |   |         |     |     |    |   |   |        |  |  |  |  |
|   | Organización ventas BP01 Org. Vta URMAN MexIc         |               |            |   |         |     |     |    |   |   |        |  |  |  |  |
|   | Canal distribución 01 Auto Servicios                  |               |            |   |         |     |     |    |   |   |        |  |  |  |  |
|   | Válido el                                             |               | 18.07.2007 |   |         |     |     |    |   |   |        |  |  |  |  |
|   | Valido er                                             |               |            |   |         |     |     |    |   |   |        |  |  |  |  |
| С | liente c/stat.                                        | liberación    |            |   |         |     |     |    |   |   |        |  |  |  |  |
|   | livole                                                | S Denominació | in         | S | Importe | Un. | por | UM | R | R | Válido |  |  |  |  |
| 3 | 80                                                    | Cliente1 Prue | ba URMAN   |   | 30.00   | 0-% |     |    | A |   | 17.0   |  |  |  |  |
|   | 94                                                    | Cliente 2Prue | bas URMAN  |   | 40.00   | 0-% |     |    | A |   | 18.07  |  |  |  |  |
|   | í                                                     |               |            |   |         |     |     |    |   |   |        |  |  |  |  |
| ⊡ | ſ                                                     |               |            |   |         |     |     |    |   |   |        |  |  |  |  |

# 8.- En la parte inferior oprima el botón 国

| Ľ<br>V |  |             | <br> |       |
|--------|--|-------------|------|-------|
|        |  |             |      |       |
|        |  | Selec.regla |      | 2 / 2 |
|        |  |             |      |       |

9.- Se activa el indicador de borrado de la condición de precio, esto confirma que se ha BORRADO dicha condición.

| Válido el   | 18.07.2007             | ] |         |     |     |    |   |   |            |        |     |     |    |   |     |
|-------------|------------------------|---|---------|-----|-----|----|---|---|------------|--------|-----|-----|----|---|-----|
|             |                        |   |         |     |     |    |   |   |            |        |     |     |    |   |     |
| Cliente c/s | tat.liberación         |   |         |     |     |    |   |   |            |        |     |     |    |   |     |
| Cliente     | S Denominación         | S | Importe | Un. | por | UM | R | R | Válido de  | а      |     | · I | Ċ. | E | T E |
| 380         | Dliente1 Prueba URMAN  |   | 30.000- | %   |     |    | A |   | 17.07.2007 | 19.07. | 200 | 7 🔽 |    |   |     |
| 381         | Cliente 2Pruebas URMAN | 1 | 40.000- | %   |     |    | A |   | 18.07.2007 | 31.12. | 999 |     |    |   |     |
| - /         |                        |   |         |     |     |    |   |   |            |        |     |     |    |   |     |

10.-Haga clic en Grabar 📙

#### **Resultados**

El sistema genera un mensaje donde indica que se grabó el registro de la condición, este registro se ha marcado para borrrado y ya no será tomado en cuenta cada vez que se capture un pedido de venta.

Se han grabado los registros de condición

#### Re-activación de una condición de precio.

El procedimiento para activar una condición de precio es similar al procedimiento de borrado, a continuación se muestra:

1.- Siga los pasos del 1 al 7 explicados en el procedimiento de borrado.

| 2 En la pa | arte inferior oprima el botón 皆 | <u>*</u>    |       |
|------------|---------------------------------|-------------|-------|
|            |                                 |             |       |
| • •        |                                 |             |       |
|            |                                 | Selec.regla | 2 / 2 |

9.- Esto hace que se desactive el indicador de borrado de la condición de precio, esto confirma que se ha ACTIVADO dicha condición.

|   | Válido el       |              | 18.07.2007 |   |         |     |     |    |   |   |        |        |     |      |      |   |     |          |   |   |     |
|---|-----------------|--------------|------------|---|---------|-----|-----|----|---|---|--------|--------|-----|------|------|---|-----|----------|---|---|-----|
|   |                 |              |            |   |         |     |     |    |   |   |        |        |     |      |      |   |     |          |   |   |     |
|   | Cliente c/stat. | liberación   |            |   |         |     |     |    |   |   |        |        |     | 1    |      |   |     |          |   |   |     |
| Ī | Cliente         | SDenominaci  | ón         | S | Importe | Un. | por | UM | R | R | Válido | de     | а   |      |      | · | U., | <b>E</b> | T | E | Co. |
| Ī | 380             | Cliente1 Pru | eba URMAN  |   | 30.000  | - % |     |    | A |   | 17.07  | .2007  | 19. | 07.3 | 200  |   |     |          |   |   |     |
| I | 381             | Cliente 2Pru | ebas URMAN |   | 40.000  | - % |     |    | А |   | 18.07  | . 2007 | 31. | 12.  | 9999 |   |     |          |   |   |     |
|   | <b>v</b>        |              |            |   |         |     |     |    |   |   |        |        |     |      |      |   |     |          |   |   |     |
| Ī | ~               |              |            |   |         |     |     |    |   |   |        |        |     |      |      |   |     |          |   |   |     |

10.-Haga clic en *Grabar* 📙

#### Resultados

El sistema genera un mensaje donde indica que se grabó el registro de la condición, esto significa que este registro de condición se ha vuelto a activar y ya puede ser tomado en cuenta cada vez que se capture un pedido de venta.

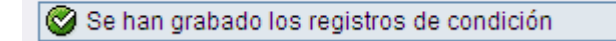

# Visualizar Modificaciones de un registro de condición.

En el sistema se quedan registradas todas las modificaciones hechas a un registro de condición, a continuación se muestran los pasos a seguir.

1.- Desde la pantalla de modificación de registro de condición(Transacción VK12) marque el registro de condición que desea analizar

2.- Seleccione en los menús la ruta Entorno  $\rightarrow$  Modificaciones  $\rightarrow$  Por reg.condición.

| e<br>( | <u>C</u> ondición     | <u>T</u> ratar        | <u>P</u> asa | ra       | <u>D</u> etal | les               | <u>E</u> n | torno D                                              | ete <u>r</u> mi                 | inaciói            | n de pr | ecio | <u>S</u> isten | Id   | Ayı  | iua     | _      | _   | _   |      |   |   |   |       |       |
|--------|-----------------------|-----------------------|--------------|----------|---------------|-------------------|------------|------------------------------------------------------|---------------------------------|--------------------|---------|------|----------------|------|------|---------|--------|-----|-----|------|---|---|---|-------|-------|
| Ø      |                       |                       |              | ē        | 4             | 8                 |            | Mo <u>d</u> ifica                                    | ciones                          |                    |         | P P  | or reg.        | con  | dici | ón      |        |     | 1   |      |   |   |   |       |       |
| Μ      | odifica               | ar De                 | scue         | ent      | o D           | eta               | -          | Info cono<br>Visualiza                               | dición<br>ar clien              | te                 | -       | R    | eport (        | le m | odi  | ticació | in     |     |     |      |   |   |   |       |       |
| 4      | , 🕄 🖪                 | <b>S</b>              | 2            | 2        |               | <mark>@1</mark> _ | 4          | Visualiza                                            | ar <u>m</u> ate                 | erial              |         |      |                |      |      |         | 1      |     |     | -    |   |   |   |       |       |
|        | Organiza<br>Canal dis | ción ver<br>stribució | itas<br>n    | BF<br>01 | 201           | 0007              |            | Visu <u>a</u> liza<br>Visuali <u>z</u> a<br>Partidas | ir pedio<br>ar factu<br>indivic | do<br>ra<br>luales |         |      |                |      |      |         |        |     |     |      |   |   |   |       |       |
| (      | Cliente c/st          | at.libera             | ıción        | 10       | 5.07          | 2007              |            |                                                      |                                 |                    |         | _    |                |      |      |         |        |     |     |      |   |   |   |       |       |
|        | Cliente               | SDe                   | nomina       | ición    |               |                   | S          | Importe                                              |                                 |                    | Un.     | por  | UM             | R    | R    | Válido  | de     | a   |     |      | I | C | E | T   E | <br>5 |
|        | 380                   | BCli                  | ente1 P      | rueb     | a URN         | /AN               |            |                                                      | 35                              | . 000 -            | %       |      |                | A    | -    | 17.07   | . 2007 | 19. | 07. | 2007 |   |   |   |       |       |
| 3      | 381                   | Cli                   | ente 2P      | rueb     | as UF         | RMAN              |            |                                                      | 40                              | . 000 -            | %       |      |                | A    | -    | 18.07   | . 2007 | 31. | 12. | 9999 |   |   |   |       |       |
|        | Y                     |                       |              |          |               |                   |            |                                                      |                                 |                    |         |      |                |      |      |         |        |     |     |      |   |   |   |       |       |

3.- Se despliegan todas las modificaciones que ha sufrido dicho registro de condición.

| Ľ | 모<br>Documentos de modificación Tratar Pasar a Sistema Ayuda |                                                      |                                                                   |                                  |                             |                                                    |                               |                       |                      |          |  |                    |                       |  |  |
|---|--------------------------------------------------------------|------------------------------------------------------|-------------------------------------------------------------------|----------------------------------|-----------------------------|----------------------------------------------------|-------------------------------|-----------------------|----------------------|----------|--|--------------------|-----------------------|--|--|
| 6 |                                                              |                                                      |                                                                   |                                  |                             |                                                    |                               |                       |                      |          |  |                    |                       |  |  |
| D | Documentos de modificación para condiciones                  |                                                      |                                                                   |                                  |                             |                                                    |                               |                       |                      |          |  |                    |                       |  |  |
| Q |                                                              |                                                      |                                                                   |                                  |                             |                                                    |                               |                       |                      |          |  |                    |                       |  |  |
|   |                                                              | Tiempo                                               | Cód.trans.                                                        |                                  |                             | Ac.rappel                                          | Prom.vta                      | as.                   | PromVtas             |          |  |                    |                       |  |  |
| C | -                                                            | 17.07.2007<br>16:52:57                               | VK11                                                              | Z001                             | 307                         | BP01                                               | 01                            |                       | 380                  |          |  |                    | 17.07.2007-31.12.9999 |  |  |
|   | 5                                                            | 3                                                    | Denominación                                                      |                                  |                             | •                                                  |                               | Va                    | lor antiguo          |          |  | ValNvo             |                       |  |  |
|   |                                                              | Se ha<br>Import<br>⊡ Modif.<br><sup>L</sup> > Reg.bo | creado regist<br>te/porcentaje<br>automáticas e<br>prrado por sol | ro de<br>de co<br>n otr<br>apami | con<br>ndic<br>os r<br>ento | dición<br>ión si no e<br>egistros de<br>períodos v | xiste es<br>condici<br>alidez | 0.<br>17              | 000 %<br>.07.2007-31 | .12.9999 |  | 30.000             | - %                   |  |  |
| C |                                                              | 18.07.2007<br>10:43:48                               | VK11                                                              | Z001                             | 307                         | BP01                                               | 01                            |                       | 380                  |          |  |                    |                       |  |  |
|   | L>                                                           | Q.                                                   | Denominación                                                      |                                  |                             |                                                    |                               | Va                    | lor antiguo          |          |  | ValNvo             |                       |  |  |
|   |                                                              | E Fecha<br>Modif.<br>Regist                          | fin validez<br>automáticas a<br>tro de condici                    | trav<br>ón cr                    | és d<br>eado                | e otros reg<br>o modifica                          | .condici<br>do                | 31                    | .12.9999             |          |  | 19.07.:<br>20.07.: | 2007                  |  |  |
| C |                                                              | 18.07.2007<br>15:46:50                               | VK12                                                              | Z001                             | 307                         | BP01                                               | 01                            |                       | 380                  |          |  |                    | 17.07.2007-19.07.2007 |  |  |
|   | 5                                                            | 3                                                    | Denominación                                                      |                                  |                             |                                                    |                               | Va                    | lor antiguo          |          |  | ValNvo             |                       |  |  |
|   |                                                              | Indica                                               | ador de borrad                                                    | o par                            | a po                        | sición de c                                        | ondición                      |                       |                      |          |  | x                  |                       |  |  |
| C |                                                              | 18.07.2007<br>15:47:51                               | VK12                                                              | Z001                             | 307                         | BP01                                               | 01                            |                       | 380                  |          |  |                    |                       |  |  |
|   | ١,                                                           | 3                                                    | Denominación                                                      |                                  |                             |                                                    |                               | Valor antiguo ValNvo. |                      |          |  |                    |                       |  |  |
|   |                                                              | Import<br>Indica                                     | te/porcentaje<br>ador de borrad                                   | de co<br>lo par                  | ndic<br>a po                | ión si no e<br>sición de c                         | xiste es<br>ondición          | 30<br>X               | .000- %              |          |  | 35.000             | - %                   |  |  |